## **CPSE Portal**

Introduction For Service Providers

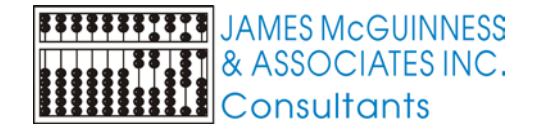

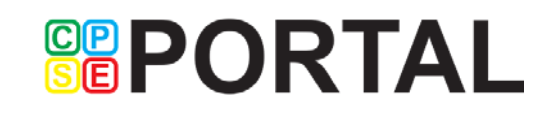

#### Webinar Getting Started

CPSE Portal is located at

https://www.cpseportal.com/

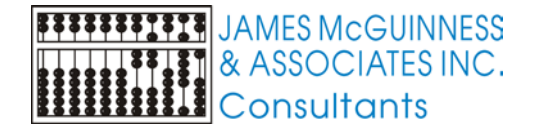

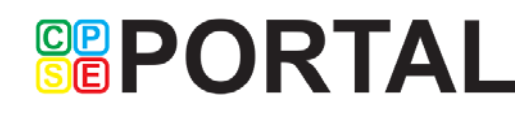

#### Webinar Outline

- Overview
- Support Resources
- Accounts & Invitations
- Managing profile
- Viewing Caseload
- Defaults

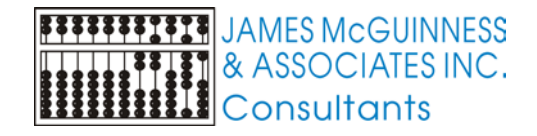

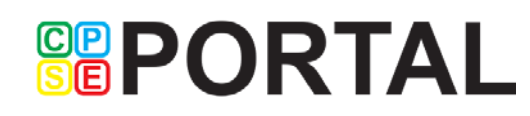

#### **Overview - What is CPSE Portal?**

- A web based system used to capture CPSE attendance and treatment information that so that it can be electronically submitted to the County
- This information can be used to
  - Pay the agency / provider for the services that were provided per the IEP
  - Submit billing to Medicaid
  - Document that services were provided per all rules and regulations
- A primary reason for Counties to use this type of system is to address changing requirements in compliance and reporting, especially Medicaid

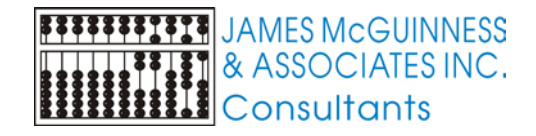

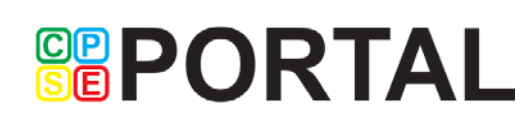

#### Resources

- Email <u>support@CPSEPortal.com</u>
- CPSE Portal support site <u>http://support.cpseportal.com</u>
  - Knowledge Base Articles
- Knowledge Base Menu from www.CPSEPortal.com

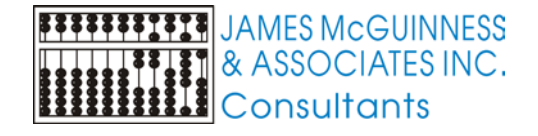

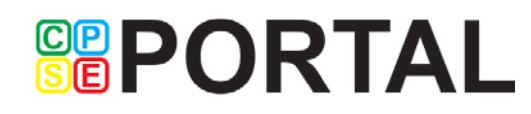

#### Independent Provider vs. Agency Provider

- An Independent Provider
  - Contracts directly with the County.
  - has a vendor number for the county
  - Submits bills directly to the County
  - Receives payment directly from the County
- An Agency Provider
  - Works for an agency/school
  - Submits information to Agency/school
  - Agency bills county, not service provider
  - Service provider is paid by Agency/school

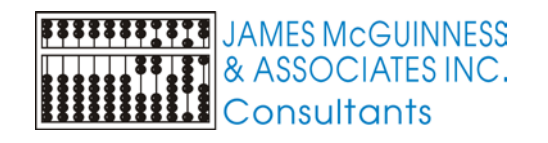

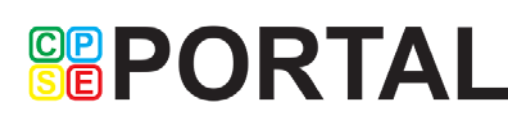

### Billing Provider vs. Service Provider

- A Billing Provider (think Agency or School)
  - Can be an individual or corporation
  - Has a vendor contract with the County
  - Submits bills to County
  - Receives payment from County
- A Service Provider (think therapist)
  - Is an individual
  - Provides the services to the child

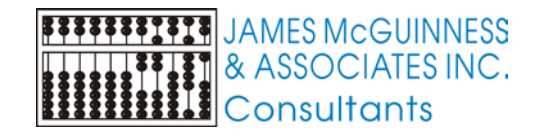

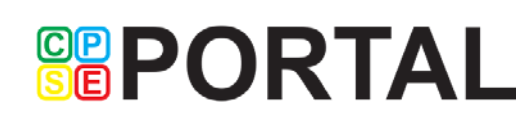

### Agency is the primary link between CPSE Portal and service providers

- We cannot individually train/support the thousands of therapists and teachers that use CPSE Portal
- Service Providers should attend webinars
- If they can't attend, they should watch recorded webinars
- They should look for answers on the Knowledge Base

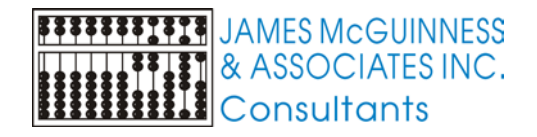

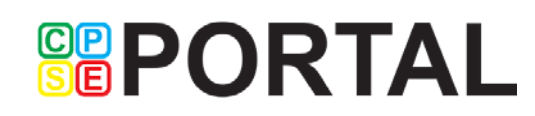

### Account Setup

- Independent Providers
  - Complete the setup form
  - ▶ Will receive an email
- Agency providers
  - DO NOT complete setup form
  - > Your Agency will add you to the system and invite you to join

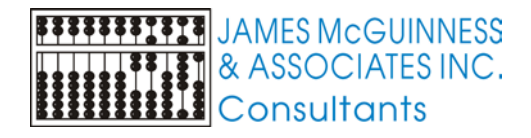

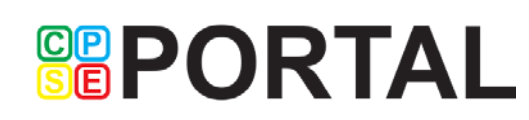

### Single Account for all Agencies

- You only need one account for CPSE Portal
- One account for multiple agencies
- Same account if you are both an independent provider and an agency provider
- Same account if you work for multiple Counties
- One single account, even if you work as an independent provider for one County and an agency provider for a different County

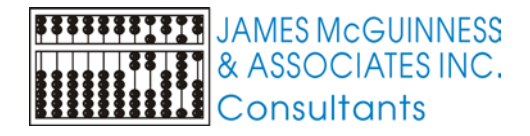

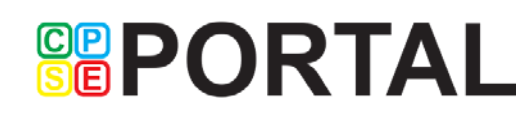

#### Independent Provider Setup Form

Setup for Independent Provider

User information for CPSEPortal administrative user

| First Name                     |  |
|--------------------------------|--|
| Last Name                      |  |
| Email                          |  |
| Phone #                        |  |
| Individual NPI                 |  |
| Profession (OT, PT, SLP, etc.) |  |
| NY License #                   |  |
|                                |  |

If you are currently incorporated and operate under a corporate name and tax id, also complete this section.

| Corporate Name   |  |
|------------------|--|
| Organization NPI |  |

If you currently use CPSEeXchange / CPSEPortal for obtaining Confirmation Notifications and wish your primary administrative username to remain, please indicate your current CPSEPortal username

Existing CPSE Portal Username

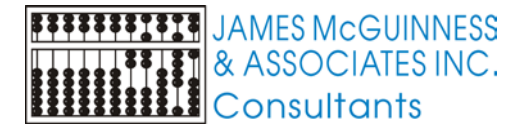

#### Username and Password emails

- Two emails, one with username one with password
- Both come from NoReply@CPSEPortal.com

| 🗹 CPSEPortal Account created - Google Chrome 🖽 💷 📼 🛲                                                                                                    |            |                                        |            |         |           |            |  |  |  |
|----------------------------------------------------------------------------------------------------|------------|----------------------------------------|------------|---------|-----------|------------|--|--|--|
| 🗋 webn                                                                                                    | nail.cpsep | ortal.com                              | /Main/frml | Message | .aspx?pop | up=true&fo |  |  |  |
| Reply                                                                                                    | Reply All  | y All Forward Delete Move Mark - Add - |            |         |           |            |  |  |  |
| View 🔻                                                                                                    | Print      | Close                                  |            |         |           |            |  |  |  |
| CPSEPortal Account created<br>Tue 5/31/2016 6:13 PM<br>From: noreply@cpseportal.com<br>To: tframent@cpseportal.com<br>Message                                                                                                    |            |                                        |            |         |           |            |  |  |  |
| Message<br>An account has been registered for CPSEPortal at this email<br>address. Please contact your CPSEPortal administrator for your<br>username. Your CPSEPortal password has been set to MHTXV1J7<br>NOTE: This is an automated email and should not be replied to. |            |                                        |            |         |           |            |  |  |  |

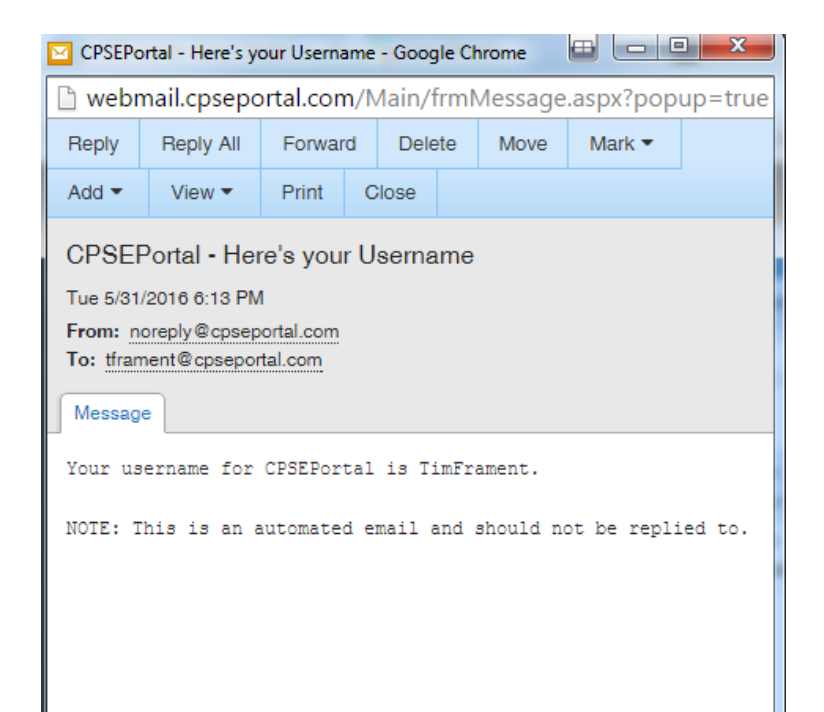

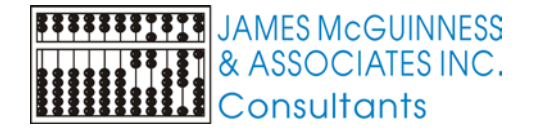

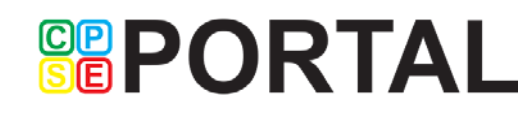

### Agency Provider Account Setup -Invitation

- Your agency will add you to the CPSE Portal and create a digital invitation
- The digital invitation will appear in an email
- To create account, click the link in the email and
  - Confirm all the information is correct. If it is incorrect, do not accept invitation and contact agency to correct it and resend new invitation

- Enter your Signature Title and Credentials exactly written out as when you professionally sign documents with pen and paper
- Choose a unique username
- Choose a password
- Accept the invitation

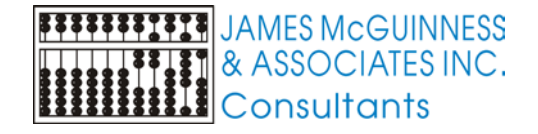

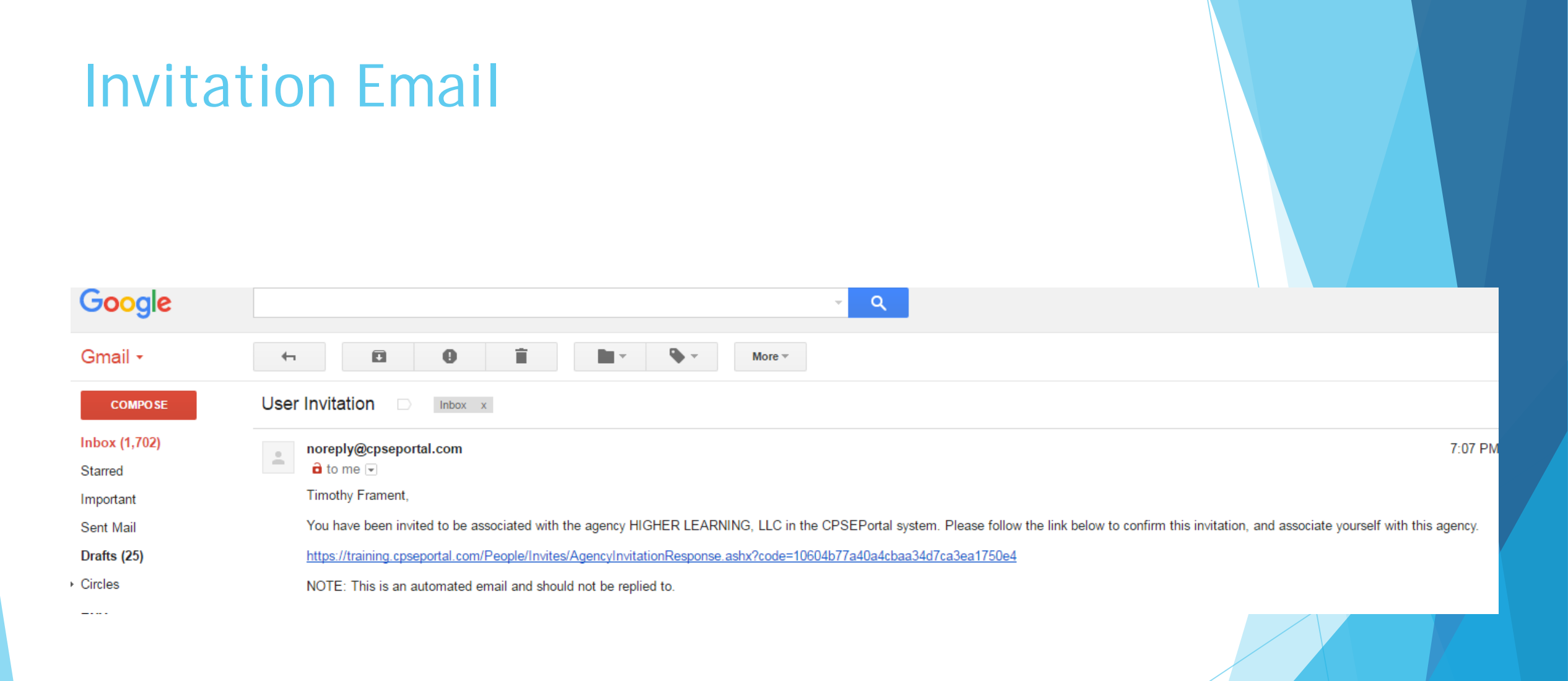

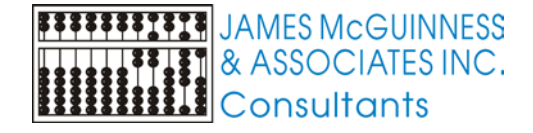

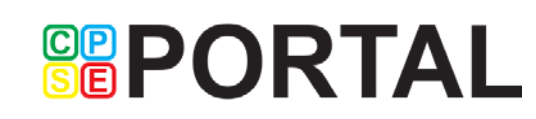

#### Sample invitations to provider

#### **CPSEPortal Invitation**

You have been invited to be associated with **HIGHER LEARNING, LLC** as a service provider user in the CPSEPortal system. Please confirm your details below, select a username and password and then you may log in to the system. If any of your details are incorrect, please let the agency know and they will re-invite you.

Name Confirmation - Confirm this information is correct.

First Name Last Name Todd Blowers

Service Provider Information - Confirm this information is correct. Please enter your signature information at this time as well.

 NPI
 1003000340

 Profession
 SLP - Speech & Language Pathologist (058)

 NYS License Number
 675432

 Signature, Title, and Credentials (e.g.: Mary Brown, CCC-SLP)

Email Confirmation - Must match address invitation was sent to. You may update your email address after confirming your invitation, if necessary.

| Isername |         |          |
|----------|---------|----------|
| assword  | Confirm | Password |

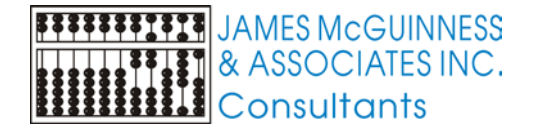

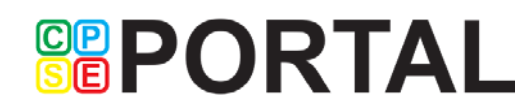

### Choosing username and password

- Choose a good username that can be remembered (name, email address, first initial + last name, etc.)
- If your desired username is in use by somebody else, the screen will show you

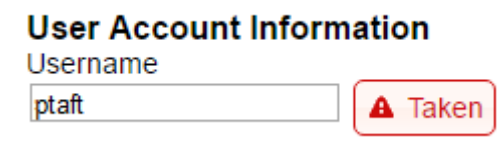

If your preferred username is unavailable, try again until you find an available

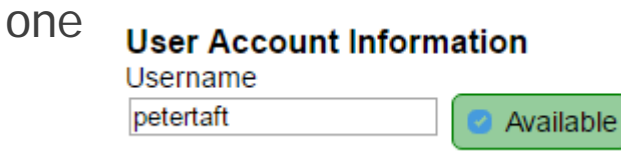

Choose a password that is strong but that you can remember and reenter to confirm it

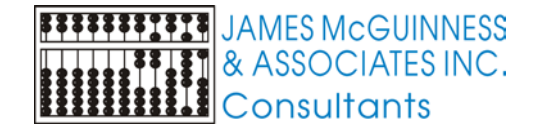

### Sample invitations to provider (no NPI)

#### **CPSEPortal Invitation**

You have been invited to be associated with HIGHER LEARNING, LLC as a service provider user in the CPSEPortal system. Please confirm your details below, select a username and password and then you may log in to the system. If any of your details are incorrect, please let the agency know and they will re-invite you.

Name Confirmation - Confirm this information is correct.

| First Name | Last Name |
|------------|-----------|
| Mary       | Smith     |

Service Provider Information - Confirm this information is correct. Please enter your signature information at this time as well.

| NPI                      | NO NPI SPECIFIED                      | I confirm that I have no NPI. |  |  |  |  |  |  |  |
|--------------------------|---------------------------------------|-------------------------------|--|--|--|--|--|--|--|
| Profession               | n SPED - Special Education Teacher () |                               |  |  |  |  |  |  |  |
| NYS License Number       |                                       |                               |  |  |  |  |  |  |  |
| Signature, Title, and Cr | edentials (e.g.: Mary Bro             | wn, CCC-SLP)                  |  |  |  |  |  |  |  |

Email Confirmation - Must match address invitation was sent to. You may update your email address after confirming your invitation, if necessary.

| Е | ma | i |  |
|---|----|---|--|
| _ |    |   |  |

**User Account Information** 

Username

| Password | Confirm Password |
|----------|------------------|
| 2        | 2                |

Accept Invitation

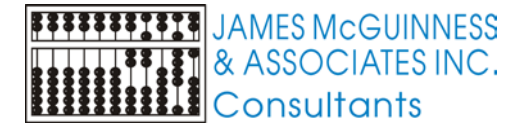

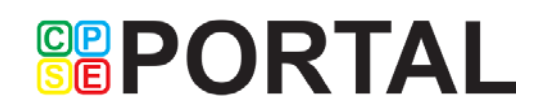

# Sample invitations to provider (already uses CPSEPortal)

#### **CPSEPortal Invitation**

You have been invited to be associated with WHOLE CHILD PSYCHOLOGICAL SERVICES, PC as a service provider user in the CPSEPortal system. Please confirm your details below, select a username and password and then you may log in to the system. If any of your details are incorrect, please let the agency know and they will re-invite you.

Name Confirmation - Confirm this information is correct.

First Name Last Name Todd Blowers

Service Provider Information - Confirm this information is correct. Please enter your signature information at this time as well.

 NPI
 1003000340

 Profession
 SLP - Speech & Language Pathologist (058)

 NYS License Number
 675432

Email Confirmation - Must match address invitation was sent to. You may update your email address after confirming your invitation, if necessary.

Email

#### You appear to already be registered with CPSEPortal

By accepting this invitation, you are agreeing to associate yourself with this additional billing provider agency.

Accept Invitation

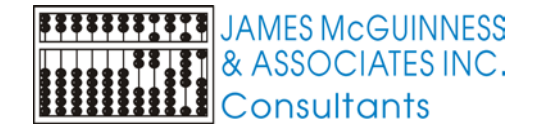

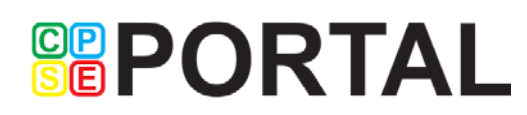

#### Accepting invitations - Common errors

 You are using a machine where somebody is currently logged in to CPSE Portal. Have them log out and then you can try again.

#### Server Error

404 - File or directory not found.

The resource you are looking for might have been removed, had its name changed, or is temporarily unavailable.

The agency has either deleted the invitation, or resent a newer one. Look for a more recent invitation and try that one.

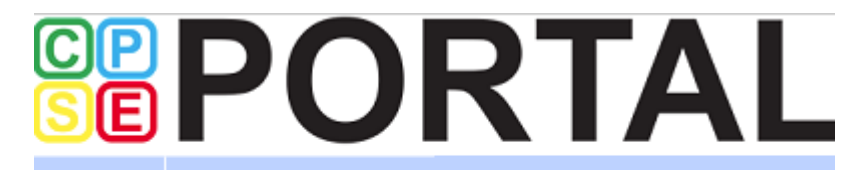

Home Knowledge Base

Invalid code provided.

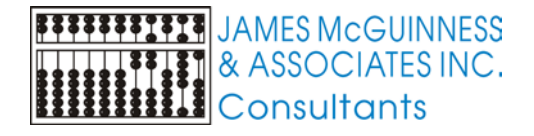

### Changing Your Password

Navigate to the My Account->Change Password page

- Enter the your current password in the Password field
- Enter your New Password
- Re-enter your New Password to confirm it was entered correctly
- DO NOT share your password with anybody

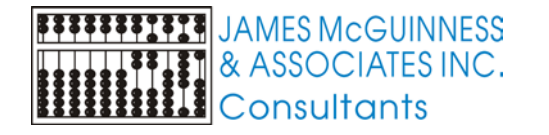

| J                  |               | 100 Mar 100     |                  |     |         |      |   |
|--------------------|---------------|-----------------|------------------|-----|---------|------|---|
|                    |               | C               | hange Password   |     |         |      |   |
|                    |               | ۲V              | ly Configuration |     |         |      |   |
|                    |               |                 |                  |     |         |      |   |
|                    | CP            | P(              | <b>J</b> R'      | Т   | ΊΔΙ     |      |   |
| n the Password     | SE            |                 |                  |     |         | -    |   |
|                    | Home          | Activities      | Attendance       | e - | Billing | Lool |   |
|                    | Change        | Password        |                  |     | _       |      |   |
| ofirm it was       |               | Password:       |                  | 2   |         |      | Į |
| IIIIIIIIIII II Was | New Password: |                 |                  |     |         |      |   |
|                    | [             | Change Password | Cancel           | Q   |         |      |   |
| anybody            |               |                 |                  | /   |         |      |   |
|                    |               |                 |                  |     |         |      |   |
|                    |               |                 |                  |     |         |      |   |

My Account

Knowle

People

### Resetting Forgotten Passwords

Home

If you have forgotten your password you do not need to contact CPSE Portal support. You can reset your own password by using the Forgot Your Password? link on the Log In screen.

On the Password Recovery page, enter your user name and click Submit. You will be emailed a new password.

| <b>YORIAL</b>                                  | (Login)               |
|------------------------------------------------|-----------------------|
| nowledge Base                                  |                       |
|                                                |                       |
|                                                | Log In                |
| L                                              | Jser Name:            |
|                                                | Password:             |
| ſ                                              | Pemember me nevt time |
|                                                |                       |
| F                                              | Forgot your password? |
|                                                |                       |
|                                                |                       |
|                                                |                       |
|                                                |                       |
|                                                |                       |
| Password Recovery                              |                       |
| Forgot Your Password?                          |                       |
| Enter your User Name to rece<br>your password. | eive                  |
| User Name:                                     |                       |
| F                                              | Submit                |
| · · · · · · · · · · · · · · · · · · ·          |                       |
|                                                |                       |

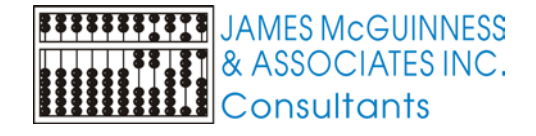

#### **Common Password issues**

- Using CAPS LOCK, having upper case / lowercase mismatch
- Users that have their browser save their password for them have problems when they change their password and the browser starts filling in bad information. Try clearing the information the browser is filling in
- Users change email addresses but don't update their profile.

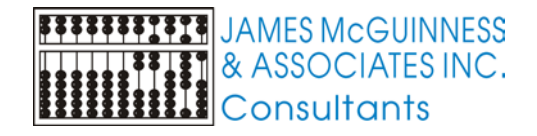

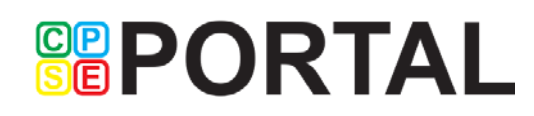

### Maintaining your profile

Navigate the top menu to My Account-My Pr 

Favorites 💌

NPI 1003000340

Speech, Language and Hearing Service Providers

Speech, Language and Hearing Service Providers

Organization Name

Туре

User Information

Todd Blowers, CCC-SLP

Update

æ

This NPI is for an Individual

|         |                                  |                    |         |        | Re                    | Reports   |       |        | /ly Acc | 0    | unt 🔫   | Kno | wle |
|---------|----------------------------------|--------------------|---------|--------|-----------------------|-----------|-------|--------|---------|------|---------|-----|-----|
|         |                                  |                    |         |        |                       |           |       | C      | hang    | e    | Passwor | d   |     |
| СС      | count-My                         | Profil             | е       |        |                       |           |       | P.     | Ay Pro  | ofil | e       |     |     |
|         |                                  |                    |         |        |                       |           |       | E.     | /y PIN  | 1    |         |     |     |
|         |                                  |                    |         |        |                       |           |       |        |         |      |         |     |     |
| Lice    | nses / Certifications            | Professions        |         |        |                       |           |       |        |         | 7    |         |     |     |
|         | Description                      | Credential<br>Type | #       | State  | NY Profession<br>Code | From      | то    | Active |         |      |         |     |     |
| SLP     | Speech & Language<br>Pathologist | License            | 675432  | 2 NY   | 058                   |           |       |        | Edit    |      |         |     |     |
| A       | bt                               |                    |         |        |                       |           |       |        |         |      |         |     |     |
| r an Ir | ndividual                        |                    |         |        |                       |           |       |        |         |      |         |     |     |
|         |                                  | Mailing Address 1  | 13795 K | ENWOOI | D DR                  |           |       |        |         |      |         |     |     |
|         |                                  | Mailing Address 2  |         |        | State M               | N Zin 564 | 25850 | 14     |         |      |         |     |     |
|         |                                  | OILY BAXTER        |         |        | State                 | и Zip 564 | 20800 | 14     |         |      |         |     |     |
|         | Cla                              | ssification        |         | Spec   | cialization           | State     |       | Licen  | se      |      |         |     |     |

MI

ASHA01114077

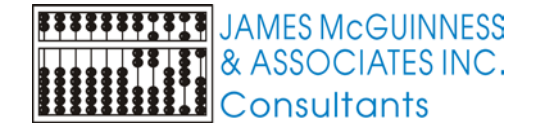

My Profile

Last Name

First Name

First Name TODD

Credentials

Primary

Ν

Last Name BLOWERS

NPI

Personal and Professional

-Information in CPSE Database

Signature, Title, and Credentials

- Information from NPPES NPI Registry Click here for NPPES website

(e.g.: Mary Brown, CCC-SLP)

Blowers

Todd

Taxonomy

235Z00000X

235Z00000X

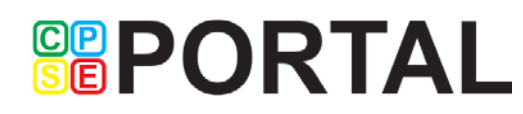

Speech-Language Pathologis

Speech-Language Pathologis

# Profile - Personal and Professional (Name)

- Can edit First and Last Name
- Need to contact us to correct NPI
- Signature, Title and Credentials are what will be recorded when you digitally sign. It should match exactly to how you sign with pen on paper when you sign professionally.

| Information in CPSE Da   | tabase                          |
|--------------------------|---------------------------------|
| Last Name                | Blowers                         |
| First Name               | Todd                            |
| NPI                      | 1003000340                      |
| Signature, Title, and Cr | edentials Todd Blowers, CCC-SLP |
| (e.g.: Mary Brown, CCC   | C-SLP)                          |
|                          | Update                          |

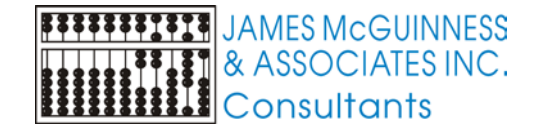

### Profile -> Licenses, Certifications

- To add your license, click add and complete the fields and click save
- Fields
  - Profession Choose from list
  - Credential Type Professions that are licensed through NYS Office Of The Professions (OT, PT, SLP, LPN, LCSW, etc.), should indicate License. All others (teachers, school psychologist, etc.) choose Certificate.
  - License Number Only needed for licensed professionals that are licensed through NYS Office Of The Professions. Needs to be exactly 6 digits
  - Issuing State
  - Effective and Expiration Dates are for Licensed professionals and can be found on NYS Office Of The Professions website <u>http://www.op.nysed.gov/opsearches.htm</u>

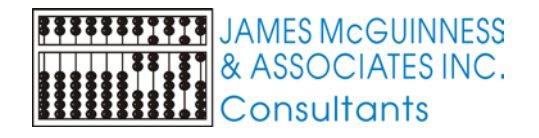

#### X Add License / Certification / Profession Profession OT - Occupational Therapist (Registered) (063) • Credential Type License License Number 003241 Issuing State New York • Effective Date Expiration Date 07/22/2010 08/31/2017 Save

### Professions-Editing License/Certification

 Click the Edit Button on the license list

 Modify the information and click Save

|     | Description                      |         | Credential<br>Type | #         | State     | NY Profession<br>Code | From | То | Active      |
|-----|----------------------------------|---------|--------------------|-----------|-----------|-----------------------|------|----|-------------|
| SLP | Speech & Language<br>Pathologist |         | License            | 675432    | NY        | 058                   |      |    | Edit        |
| Ac  | bb                               |         |                    |           |           |                       |      |    | $\subseteq$ |
|     |                                  |         |                    |           |           |                       |      |    |             |
|     |                                  |         |                    |           |           |                       |      | ١  |             |
|     | Edit License / Certific          | ation / | Profession         |           |           |                       |      | ×  |             |
|     | Profession                       | SLP     | - Speech & La      | anguage   | e Patholo | ogist (058)           | •    |    |             |
|     | Credential Type                  | Licer   | ise 🔻              |           |           |                       |      |    |             |
|     | License Number                   | 6754    | 32                 |           |           |                       |      |    |             |
|     | Issuing State                    | New     | York               | <b>T</b>  |           |                       |      |    |             |
|     | Effective Date                   |         |                    | Expiratio | on Date   |                       |      |    |             |
|     |                                  |         |                    |           |           |                       | Save |    |             |
|     |                                  |         |                    |           |           |                       |      |    |             |
|     |                                  |         |                    |           |           |                       |      |    |             |
|     |                                  |         | _                  |           |           |                       |      |    |             |
| 5   |                                  |         |                    |           |           |                       |      |    |             |

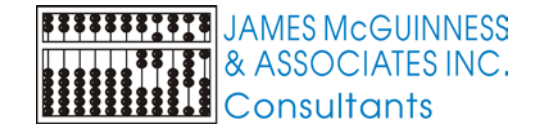

### **Professions - NPI Registry**

- It is for informational purpose only
- Comes from National NPI Registry (<u>https://npiregistry.cms.hhs.gov/</u>). We don't control it, we can only display it
- If information is incorrect, you should contact NPPES to correct

| _ | Information  | from NPPES   | NPI Registry                                   |                             |                |       |              |
|---|--------------|--------------|------------------------------------------------|-----------------------------|----------------|-------|--------------|
|   | Click here f | or NPPES web | site NPI 1003000340                            | This NPI is for an In       | dividual       |       |              |
|   | First Name   | TODD         | Organization Name                              | Mailing Address             | 1              |       |              |
|   | Last Name    | BLOWERS      |                                                | 13795 KENWOO                | DD DR          |       |              |
|   | Last Marrie  | DEOWERS      |                                                | Mailing Address             | 2              |       |              |
|   | Credentials  |              |                                                |                             |                |       |              |
|   |              |              |                                                | City BAXTER                 |                |       | State MN Zip |
|   |              |              |                                                | 564258504                   |                |       |              |
|   |              |              |                                                |                             |                |       |              |
|   | Primary      | Taxonomy     | Туре                                           | Classification              | Specialization | State | License      |
|   | Y            | 235Z00000X   | Speech, Language and Hearing Service Providers | Speech-Language Pathologist |                | MI    | ASHA01114077 |
|   | N            | 235Z00000X   | Speech, Language and Hearing Service Providers | Speech-Language Pathologist |                |       |              |
| L |              |              |                                                |                             |                |       |              |

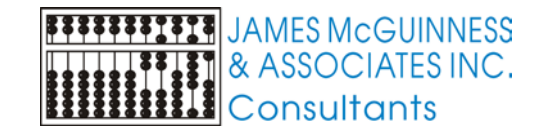

#### **User Information**

> You can edit your name and email address

My Profile

| Personal and Profe | ssional User Information Fa |
|--------------------|-----------------------------|
| Username           | tblowers                    |
| Last Name          | Blowers                     |
| First Name         | Todd                        |
| Email              | tframent@gmail.com          |
|                    | Update                      |

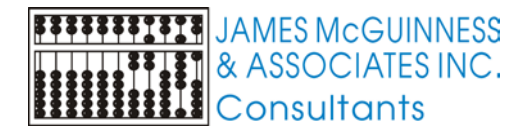

#### **Favorites**

JAMES MCGUINNESS

Consultants

**FFLET** & ASSOCIATES INC.

- Favorites are used to make data entry easier
- You can create a short list of the handful of CPT Codes and ICD Codes that you use frequently.
- When choosing CPT Codes & ICD Codes, you can choose from your list of favorites rather than the full list

#### My Profile Personal and Professional User Information Favorites 💛 Favorite ICD Codes Favorite CPT Codes ICD Code Version **CPT Code** F82 10 92507 Remove Remove F84.0 10 Remove 92508 Remove Version 10 • Search by code or description. ρ Add Add

#### Caseload

- For Agency Providers, your caseload is assigned by your agency
- For Independent Providers, your caseload is created by the County
- If a child or enrollment is missing from your caseload, we can't add it. You need to contact your agency or the County.
- You can create a temporary placeholder child or enrollment to use while waiting for data from the County.

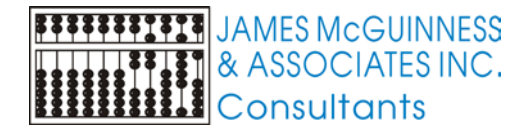

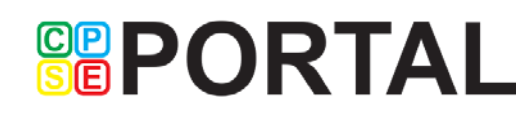

#### Child vs Enrollment

- A child is the person. Name, DOB, etc.
- The enrollment is the particular service that child is receiving
  - From Date / To Date
  - Service Type (OT, PT, ST, etc.) & Individual vs. Group
  - Frequency (2x30)

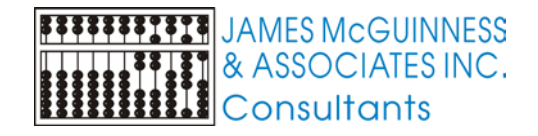

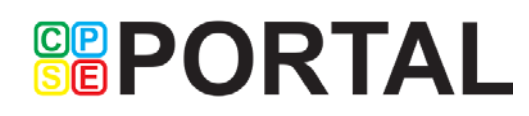

#### **Unmatched Children and Enrollments**

- Typically, all information about a child and the services they are receiving are entered by the County and uploaded into CPSE Portal
- However, an agency can create temporary child and enrollment records
- These are created when the County is delayed in entering data.
- The agency can create these records so that attendance and other information can be recorded even though the County has not entered the official information
- Once the County uploads the official information, the agency can "match" the temporary records to the County created record. When they do that, any data entered for the temporary record is moved to the County created one and then the temporary one is deleted.
- In CPSE Portal, these temporary / placeholder entries are referred to as "UnMatched"

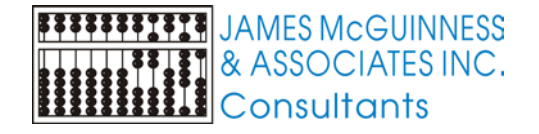

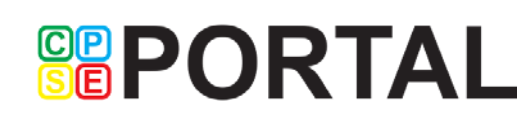

#### Enrollment & ESID

- The enrollment should correspond to a unique approved service on the IEP. Separate enrollments for
  - Different service types (OT vs PT vs ST)
  - Different frequencies (1x30 vs 1x45 vs 2x30) (if the CPSE alters the IEP and changes the frequency during the year, a new enrollment should be created)
  - Individual vs Group (if the CPSE determine a child should receive some individual and some group of the same service type, they should be separate enrollments)

- Each County created enrollment has a unique identifier called an Electronic Service Identifier or ESID for short. This is how we reference enrollments
- Unmatched enrollments do not have an ESID

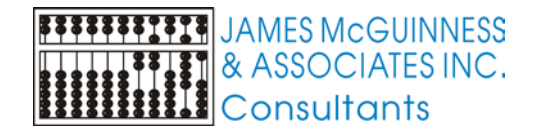

### My Caseload

Search

2015 - 2016 Winter 🔻

| Home      | Activities  | Attendance | Caseload Maintenance | Lookup |
|-----------|-------------|------------|----------------------|--------|
| My Ca     | seload      |            | My Caseload          |        |
| 2015 - 20 | 16 Winter ▼ | Search     | Unmatched Children   |        |

- Using the top menu, navigate to Caseload Maintenance->My Caseload
- Use the dropdown and search to load the data for different school year sessions (winter means Sep-Jun)
- Status Column is either blank, "Unmatched", or "Rescinded"

|        |                | -         |               |        |                            | -        | -                  |            |              |            |           |                        |             |
|--------|----------------|-----------|---------------|--------|----------------------------|----------|--------------------|------------|--------------|------------|-----------|------------------------|-------------|
| Status | ESID           | Last Name | First<br>Name | County | Provider                   | District | Enrollment<br>Type | RS<br>Type | From<br>Date | To Date    | Frequency | Individual<br>Or Group |             |
|        | RS1516W0080738 | BURCH     | BRANDEN       | ERIE   | HIGHER<br>LEARNING,<br>LLC | Hamburg  | RS                 | ST         | 9/1/2015     | 12/31/2015 | 2x30      | I                      | Attendances |
|        | RS1516W0082617 | BURCH     | BRANDEN       | ERIE   | HIGHER<br>LEARNING,<br>LLC | Hamburg  | RS                 | ST         | 1/4/2016     | 4/20/2016  | 1x30      | I                      | Attendances |
|        | RS1516W0079839 | CRAIN     | TRACY         | ERIE   | HIGHER<br>LEARNING,<br>LLC | Hamburg  | RS                 | ST         | 9/1/2015     | 6/30/2016  | 3x30      | I                      | Attendances |
|        | RS1516W0079750 | DELONG    | MAGDALENA     | ERIE   | HIGHER<br>LEARNING,<br>LLC | Hamburg  | RS                 | ST         | 9/1/2015     | 6/30/2016  | 3x30      | I                      | Attendances |
|        |                |           |               |        | LICUED                     |          |                    |            |              |            |           |                        |             |

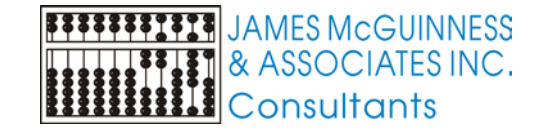

#### My Caseload Attendance List

For any enrollment on the Caseload list, click the <u>attendance</u> link column to view all the attendances recorded

#### Attendance List

| Child Last<br>County | Name<br>y ERIE | BURCH<br>Provider | Child First Na<br>HIGHER L | me BRANDEN EI<br>EARNING, LLC Dist | ectronic Service II<br>rict Hamburg | D RS151 | 6W0080738 Enrol        | lment Type     | RS RS Type        | ST             |
|----------------------|----------------|-------------------|----------------------------|------------------------------------|-------------------------------------|---------|------------------------|----------------|-------------------|----------------|
| Service<br>Date      | Time<br>In     | Time<br>Out       | #<br>Sessions              | Minutes Per<br>Session             | Service<br>Provider                 | Setting | Individual Or<br>Group | Signed<br>Date | Co-Signed<br>Date | Voucher #      |
| 9/29/2015            | 11:00 AM       | 11:30 AM          | 1.00                       | 30                                 | CECILA CUELLAR                      | Home    | I                      | 10/2/2015      | 10/2/2015         | RS151028105015 |
| 10/1/2015            | 12:05 PM       | 12:35 PM          | 1.00                       | 30                                 | CECILA CUELLAR                      | Home    | I                      | 10/2/2015      | 10/2/2015         | RS151209034428 |
| 10/6/2015            | 11:45 AM       | 12:15 PM          | 1.00                       | 30                                 | CECILA CUELLAR                      | Home    | I                      | 10/10/2015     | 10/10/2015        | RS151209034428 |
| 10/8/2015            | 12:15 PM       | 12:45 PM          | 1.00                       | 30                                 | CECILA CUELLAR                      | Home    | I                      | 10/10/2015     | 10/10/2015        | RS151209034428 |
| 10/13/2015           | 11:40 AM       | 12:10 PM          | 1.00                       | 30                                 | CECILA CUELLAR                      | Home    | I                      | 11/2/2015      | 11/2/2015         | RS151209034428 |
| 10/15/2015           | 12:05 PM       | 12:35 PM          | 1.00                       | 30                                 | CECILA CUELLAR                      | Home    | I                      | 11/3/2015      | 11/3/2015         | RS151209034428 |
| 10/20/2015           | 11:15 AM       | 11:45 AM          | 1.00                       | 30                                 | CECILA CUELLAR                      | Home    | I                      | 11/3/2015      | 11/3/2015         | RS151209034428 |
| 10/22/2015           | 11:10 AM       | 11:40 AM          | 1.00                       | 30                                 | CECILA CUELLAR                      | Home    | I                      | 11/3/2015      | 11/3/2015         | RS151209034428 |
| 10/27/2015           | 11:35 AM       | 12:05 PM          | 1.00                       | 30                                 | CECILA CUELLAR                      | Home    | I                      | 11/3/2015      | 11/3/2015         | RS151209034428 |
| 10/29/2015           | 12:05 PM       | 12:35 PM          | 1.00                       | 30                                 | CECILA CUELLAR                      | Home    | I                      | 11/3/2015      | 11/3/2015         | RS151209034428 |
| 11/3/2015            | 11:35 AM       | 12:05 PM          | 1.00                       | 30                                 | CECILA CUELLAR                      | Home    |                        | 12/3/2015      | 12/3/2015         | RS151223092631 |
| 11/5/2015            | 12:15 PM       | 12:45 PM          | 1.00                       | 30                                 | CECILA CUELLAR                      | Home    |                        | 12/3/2015      | 12/3/2015         | RS151223092631 |

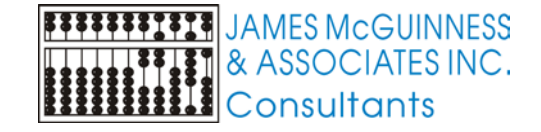

#### Defaults

& ASSOCIATES INC.

Consultants

- A new feature is being added. It should be in by June 15<sup>th</sup>.
- It allows you to preset certain fields for an enrollment, that will likely be the same for each attendance. This will allow the system to prefill these for you, so you don't need to enter them each attendance.
- A new column will appear on the Caseload list for "defaults" that will open this

| Ad |
|----|
| 1  |

SEFURIAL

#### Who to contact when

- Forgot your password?
  - Nobody, use the forgot password link on login screen
- Forgot your username
  - Your agency. If you are an Independent Provider, email <u>support@CPSEPortal.com</u>
- An enrollment does not appear on your caseload
  - Either your agency or the County
- The Caseload information is incorrect
  - Either your agency or the County

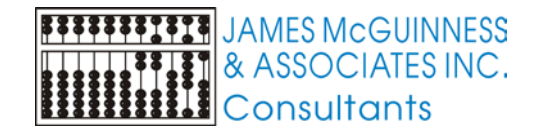

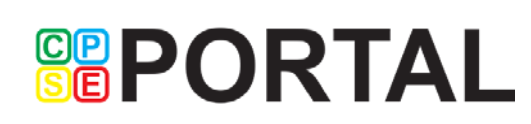

#### **Additional Information**

Email <u>support@CPSEPortal.com</u>

- CPSE Portal support site <u>http://support.cpseportal.com</u>
  - Knowledge Base Articles
- Knowledge Base Menu from www.CPSEPortal.com

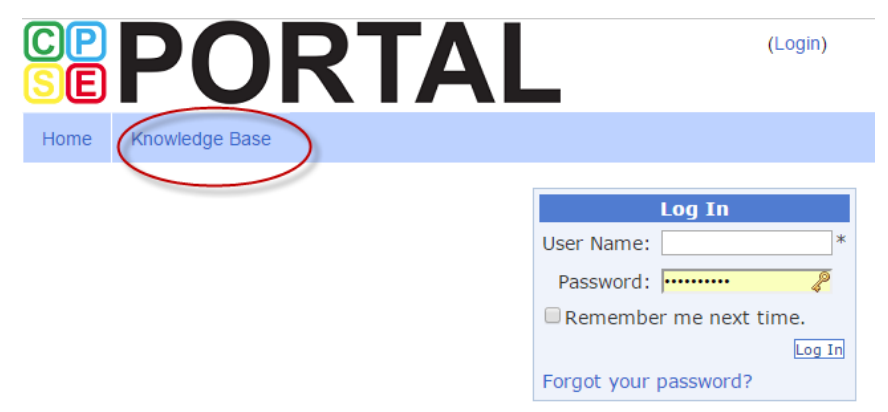

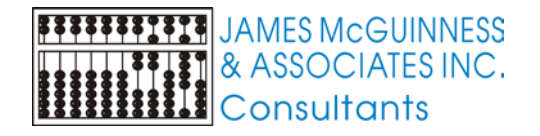